# **Controlled Substance Refill Requests**

07/08/2024 7:53 pm EDT

Controlled substance refill requests sent by pharmacies can be found in your message center (

 $\square$ 

) in the upper right corner of your DrChrono account.

| s  | chedı | ile | Cli | nical | F  | Patient | ts Repo | rts Billin | g Accour                           | nt Help       | × |          |   |                                          |               |                                                 |        | Search                           |       |                                   |                 |
|----|-------|-----|-----|-------|----|---------|---------|------------|------------------------------------|---------------|---|----------|---|------------------------------------------|---------------|-------------------------------------------------|--------|----------------------------------|-------|-----------------------------------|-----------------|
| 0  | Ju    | I   | •   | 2020  | ~  | 0       | + Event | 🗂 Today    | ${oldsymbol{\mathcal{C}}}$ Refresh | 🖶 Print Appts |   |          |   | Jul 19 2020 - Jul 25                     | ₩             |                                                 | Dail   | y Exam Rooms                     | Doc   | tor                               | Monthly         |
| Su | Mo    | Tu  | We  | Th    | Fr | Sa      |         | Sun 7/     | ′19 <b>x</b>                       | Mon 7/20      | ж | Tue 7/21 | ж | Wed 7/22                                 | х             | Thu 7/23 🛛 🕷                                    |        | Fri 7/24                         | ×     | Sat 7/25                          | ×               |
| 28 | 29    | 30  | 1   | 2     | 3  | 4       |         |            |                                    |               |   |          |   |                                          |               |                                                 |        |                                  |       |                                   |                 |
| 5  | 6     | 7   | 8   | 9     | 10 | 11      |         |            |                                    |               |   |          |   |                                          |               |                                                 |        |                                  |       |                                   |                 |
| 12 | 13    | 14  | 15  | 16    | 17 | 18      | 9:00am  |            |                                    |               |   |          |   | 9:00 - 10:00 am<br>Jenny (Jen) Harris: P | BW<br>Primary | 9:00 - 9:30 am B<br>Jenny (Jen) Harris: Primary | N 9:00 | - 9:45 am<br>anda Jones: Primary | BW 9: | 00 - 10:15 am<br>/an James: Prima | BW<br>ry Office |

In the request, you will have the ability to **Replace** or **Deny** the prescription. By default, **Deny** will always be selected when the request is generated in the message center. Height, weight, and recent appointment information will also be included in the request.

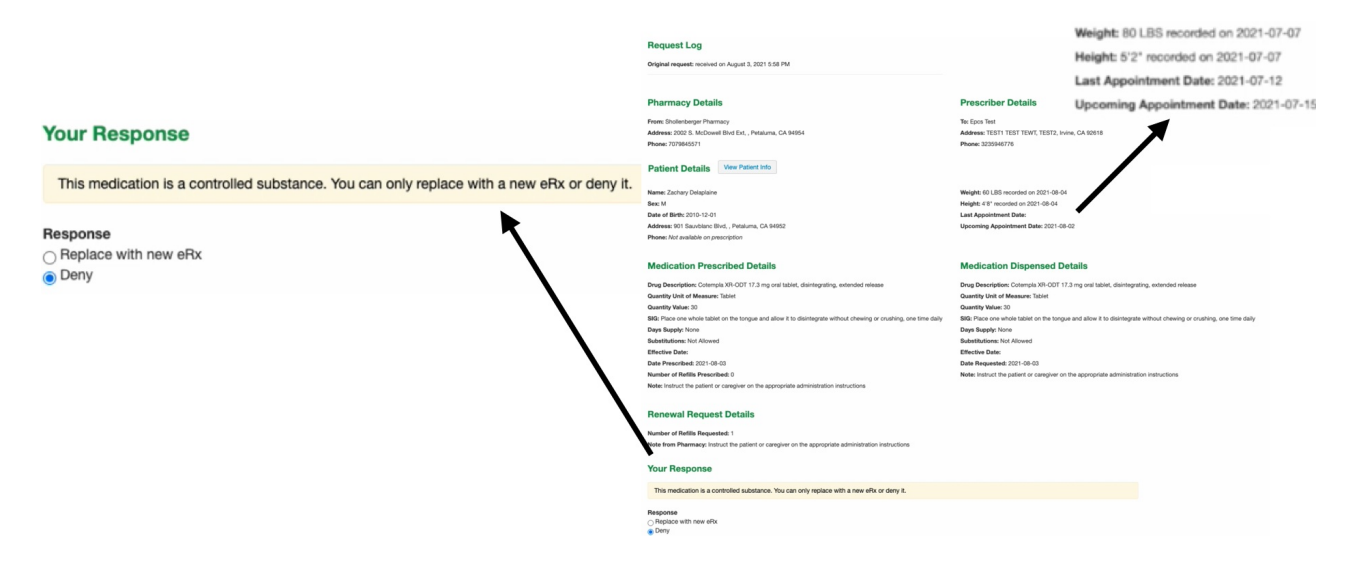

**Note:** Height and weight will be included in the prescription to the pharmacy. However, they are not required. This information can be entered in the **System Vitals** section of the appointment. DrChrono pulls the latest measurements to include in the prescription.

| Appointment E          | Billing | Eligibility            | Vitals              | Grow     | thcharts      | Flags          | Log Co            | omm. F            | Revisions     | Custom Data      | MU Helper                        |             |
|------------------------|---------|------------------------|---------------------|----------|---------------|----------------|-------------------|-------------------|---------------|------------------|----------------------------------|-------------|
| Units 🕸 🗸              |         |                        |                     |          |               |                |                   |                   | Full Vitals H | listory (pdf)    | Full Vitals Histor               | y (csv)     |
| System Vitals          |         |                        |                     |          | Note          | Rendering (    | Options:          | Newest to ol      | dest 🗸 D      | ate on side      | •                                | ~           |
| Name                   |         | 07/26/2021<br>04:10 PM | 07/27/20<br>09:40 A | 021<br>M | 07/28<br>04:1 | 3/2021<br>0 PM | <b>07</b> /<br>09 | 29/2021<br>:40 AM | 07/:<br>04:   | 30/2021<br>10 PM | Current Vis<br>08/02/2021 at 02: | it<br>20 PM |
| Temperature (f)        |         |                        |                     |          |               |                |                   |                   |               |                  |                                  |             |
| Pulse (bpm)            |         |                        |                     |          |               |                |                   |                   |               |                  |                                  |             |
| Blood Pressure (mmHg   | )       |                        |                     |          |               |                |                   |                   |               |                  | /                                |             |
| Respiratory Rate (rpm) |         |                        |                     |          |               |                |                   |                   |               | (                |                                  |             |
| Oxygen Saturation (%)  |         |                        |                     |          |               |                |                   |                   |               | [                |                                  |             |
| Height (in)            |         |                        |                     |          |               |                |                   |                   |               |                  |                                  |             |
| Weight                 |         |                        |                     |          |               |                |                   |                   |               | [                | lb                               |             |

Note: Before sending a prescription, please ensure you have the patient's complete address, date of birth, and

gender recorded in the patient's chart.

To deny the request, select Deny, enter the Denial Reason (required) and click Deny.

## **Renewal Request Details**

Number of Refills Requested: 1

Note from Pharmacy: Instruct the patient or caregiver on the appropriate administration instructions

## **Your Response**

This medication is a controlled substance. You can only replace with a new eRx or deny it.

#### Response

Replace with new eRx
 Deny

#### **Denial Reason**

**Denial Reason** 

Deny

To send the replacement prescription, select the **Replace with new eRx** button. Fill in the prescription information and click **Preview Prescription**.

| our             | Response                                                     |                                     |         |               |                   |                 |        |
|-----------------|--------------------------------------------------------------|-------------------------------------|---------|---------------|-------------------|-----------------|--------|
| This n          | medication is a co                                           | ntrolled substance. You can only    | replac  | ce with a new | v eRx o           | r deny it.      |        |
| Respon<br>Repla | <b>ise</b><br>ace with new eRx                               |                                     |         |               |                   |                 |        |
| Med             | lication                                                     |                                     |         | Favorite m    | edicatio          | ons v           | ×      |
| Type*<br>Medic  | Medica                                                       | ation Compound Supply               |         | A C           | ontrolled         | Substance Le    | evel 2 |
| Cote            | empla XR-ODT 17.                                             | 3 mg oral tablet, disintegrating, e | extenc  | led release   |                   |                 | +      |
| SIG*            | 0                                                            |                                     |         |               | N/A:<br>Effecti   | U Brand ve Date | RX     |
| ٥               | Place one whole                                              | tablet on the tongue and allow it   | to di   | sintegrate    |                   |                 |        |
| 109 / 1         | 140                                                          |                                     |         |               |                   |                 |        |
| Dispe           | ense*                                                        | Dispense Unit*                      |         | DAW           |                   | Total Fills     |        |
| Ad<br>Notes     | Id to Favorites<br>s to Pharmacist<br>se do not enter SIG, E | Add to Medication List              | uantity | or Dispense U | NO<br>Jnit in thi | s field.        | •      |
| Inst            | ruct the patient or                                          | caregiver on the appropriate adr    | ninistr | ation instruc | tions             |                 |        |
| Patier          | nt's Prescriptions                                           | <b>—</b>                            |         |               |                   |                 |        |
| Previe          | w Prescription                                               |                                     |         |               |                   |                 |        |

Note: When processing a controlled substance refill request, there are no options for refills. Instead, there is a **Total Fills** box. The **Total Fills** box will automatically fill to 1 for level 1 and 2 controlled substances. The **Effective Date** must be the current date or a date in the future. Clicking on**Patient's Prescription** will take to the **Outgoing Prescription Report** for the patient.

Next, check the **Ready to sign** box and click **Send Prescription**.

| d Prescription                                                                                               |                                                |                 |             |         |               |
|----------------------------------------------------------------------------------------------------|------------------------------------------------|-----------------|-------------|---------|---------------|
|                                                                                                    |                                                |                 |             |         | eady to sig   |
|                                                                                                    |                                                |                 |             | 1       |               |
| Drug-Drug & Drug-Allergy Interactions                                                                        |                                                |                 |             |         | <b>\</b>      |
| Risk Severity Drug 1 Drug 2 Interaction Summary                                                              |                                                |                 |             |         |               |
|                                                                                                    | <ul> <li>No drug interactions found</li> </ul> |                 |             |         |               |
| Midication List                                                                                              |                                                |                 |             |         |               |
| Cotempla XR-ODT 17.3 mg oral tablet, disintegrating, extended release (CS Level 2)                           |                                                |                 |             |         | Ready to sign |
| Plan one whole tablet on the tongue and allow it to disintegrate without chewing or crushing, one time daily | Dispense: 30                                   | Effective Date: | PUC: Tablet | DaW: No | Refilis: 1    |
| Note the Photometer Test food allost or FAE MOT DEFECTION                                                    |                                                |                 |             |         |               |

You will be prompted to validate the prescription with two-factor authentication. Enter your DrChrono password and the code sent to your device and click **Sign & Send Prescription**.

|                                                            | Authentication is Requir                                                                                                    | ed                                                                                                    | ×                                           |
|------------------------------------------------------------|----------------------------------------------------------------------------------------------------|----------------------------------------------------------------------------------------------------|---------------------------------------------|
| Details                                                    | By completing the two-factor auth<br>signing the prescription(s) and aut<br>previous screen to the pharmacy i<br>protocol may only be completed to<br>registration number appear in the | nentication protocol at this time, you are legally<br>horizing the transmission of the information in the<br>for dispensing. The two-factor authentication<br>by the practitioner whose name and DEA<br>previous screen. | ne<br>g, extended release                   |
| ngue and allow it to disintegrate without chewing or crush | You will be prompted for inputting<br>ID.me Push Notification once yo<br>ID.me                                                                                                    | your ID.me Code (Six Digits) and/or Accept<br>u select Sign & Send Prescription. Verified by                                                                                                    | rithout chewing or crushing, one time daily |
|                                                            | DrChrono Password:<br>ID.me Code (Six Digits):                                                                                                    | 290857                                                                                                    | instructions                                |
| on the appropriate administration instructions             |                                                                                                    | •                                                                                                    |                                             |
| ils                                                        |                                                                                                    | Close Sign & Send Prescription                                                                                                    | n                                           |

#### Once the prescription is sent the refill request message will be archived.

| Response sent successfully. Message will be archived | •  |
|------------------------------------------------------|----|
|                                                      | ОК |
| Last Appointment Date.                               |    |
| Upcoming Appointment Date: 2021-08-02                |    |

# **Medication Dispensed Details**

|            | Drug Description: Cotempla XR-ODT 17.3 mg oral tablet, dis      |
|------------|-----------------------------------------------------------------|
|            | Quantity Unit of Measure: Tablet                                |
|            | Quantity Value: 30                                              |
| time daily | SIG: Place one whole tablet on the tongue and allow it to disir |
|            | Days Supply: None                                               |
|            | Substitutions: Not Allowed                                      |
|            | Effective Date:                                                 |
|            | Date Requested: 2021-08-03                                      |
|            | Note: Instruct the patient or caregiver on the appropriate adm  |

Within the patient's chart, you can view the **Renewals & Refill Requests**. The status will reflect the Replace or Deny actions. Clicking the envelope icon (

) will open the original refill request in the message center.

 $\sim$ 

|                  |                                                                       |                               | Status                 |                     |               |   |
|------------------|-----------------------------------------------------------------------|-------------------------------|------------------------|---------------------|---------------|---|
|                  | Replace by Provider                                                   |                               |                        | vider               |               |   |
|                  |                                                                       |                               | Replace by Provider    |                     |               |   |
|                  |                                                                       |                               | No response            |                     |               |   |
|                  |                                                                       |                               |                        | <b>N</b>            |               |   |
| Renewal & Refill | Requests                                                              |                               |                        | \                   |               |   |
| Date Received    | Medication                                                            | SIG                           | Pharmacy               | Status              | Response Note | 1 |
| Aug 2, 2021      | tamoxifen 10 mg oral tablet                                           | Use as directed every 6 hours | Shollenberger Pharmacy | Replace by Provider |               |   |
| Aug 2, 2021      | Cotempla XR-ODT 17.3 mg oral tablet, disintegrating, extended release | Use as directed every 6 hours | Shollenberger Pharmacy | Replace by Provider |               | 1 |
| Aug 2, 2021      | Cotempla XR-ODT 17.3 mg oral tablet, disintegrating, extended release | Use as directed every 6 hours | Shollenberger Pharmacy | No response         |               |   |

Pharmacies can also send follow-up refill requests.

#### & Follow-up eRx Renewal Request for Zachary Delaplaine

From: Shollenberger Pharmacy Wednesday, August 04, 2021 5:15 PM

#### **Request Log**

1st follow-up request: received on August 04, 2021 5:20 PM Original request: received on August 04, 2021 5:15 PM